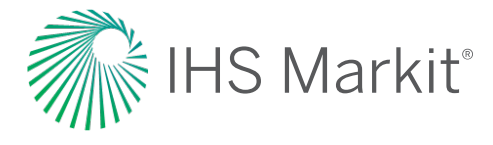

# Knowledge Workspace by IHS Markit

## Quick Tips for Knowledge Workspace Users

Utilize these tips and tricks to customize your experience, conduct more advanced searches, and receive alerts when critical documents update.

### My Settings and Subscriptions

Utilize My Settings and My Subscriptions in the user interface to customize your workspace, select applications and features to display or hide, configure your search experience, and view your current subscriptions.

- Browse your current subscriptions to view the collections of standards and regulations you have access to and your company has a subscription
- Click through any supplement (PCN) for a results listing, allowing for simple access to documents
- Display or hide specific applications and features within your personal user interface
- Set the main language for your personal user interface and the order of language preferences of Codes and Standards documents for title viewing and abstracting translations

| Mrowled             | lge Worksp                         | ace                                                                                                    |                                                                                                    |                                   |                                     |                | 0                                 | *                                            | User |
|---------------------|------------------------------------|----------------------------------------------------------------------------------------------------|----------------------------------------------------------------------------------------------------|-----------------------------------|-------------------------------------|----------------|-----------------------------------|----------------------------------------------|------|
| Research<br>Explore | What are y                         | you looking for?  Search in: All KW Cantent                                                                                                | ٩                                                                                                  |                                   |                                     |                | My Sel<br>My Su<br>My Wi<br>Shopp | ttings<br>bscriptions<br>sh List<br>ing Cart |      |
|                     |                                    |                                                                                                    |                                                                                                    |                                   |                                     |                | Main M                            | Monu                                         |      |
| My<br>Workspaces    | Editor's Cho                       | lice                                                                                                    |                                                                                                    | Recent Searches                   | Recent Documents                    | My Watch Lists | Log Ci                            | л<br>П                                       |      |
|                     | COVID-19 Secur<br>Working Safely D | e - Safer Public Places - Urban Centres and Green Spaces - Version 1<br>uring the Coronavirus Pandemic - A Short Guide - Supersedes May 20 | My Subscriptions<br>Your company or agency has selected the collections listed belo<br>collection. | • ECOVO = 10                      | State of the Environment in the So. | No name        |                                   |                                              | •    |
|                     | Coronavirus (CO<br>ONB NEWS BRII   | VID-19) - Safer Public Spaces for Scotland - Urban Centres and Green                                                                       | Description:                                                                                       |                                   |                                     |                |                                   |                                              | PCN: |
|                     | COVID-19 Secur                     | e - Safer Public Places - Urban Centres and Green Spaces - Version 1                                                                       | Envronmental Management Irish OHSIS - British Standards                                            |                                   |                                     |                |                                   |                                              | IOBS |
|                     | Talking with your<br>ONB NEWS BRI  | Workers about Preventing Coronavirus - Supersedes May 2020 Edition<br>EF 329 - Health and Safety News Brief                                | OHSIS - Core<br>OHSIS - Core<br>OHSIS - Core BS                                                    |                                   |                                     |                |                                   |                                              | 000  |
|                     | Health and Safet                   | v Made Easy - Working Safely on Construction Sites During the Corona                                                                       | OHSIS - Environmental Health                                                                       |                                   |                                     |                |                                   | _                                            | OEN  |
|                     | Health and Safet                   | y Made Easy - Working Safely on Construction Sites During the Corona<br>EF 330 - Health and Safety News Brief                              |                                                                                                    |                                   |                                     |                |                                   |                                              |      |
|                     | Legislation                        | Watch                                                                                                    | 10 A 10                                                                                            | Recent Alerts                     |                                     |                |                                   |                                              |      |
|                     | 04/12/2020                         | Environmental Protection - The Waste (Miscellaneous Amendments                                                                             |                                                                                                    | There are no alerts at this time. |                                     |                |                                   |                                              |      |
|                     | 01/01/2020                         | Merchant Shipping - The Merchant Shipping (Mantime Labour Conv<br>Merchant Shipping - The Merchant Shipping (Safety Standards for          | H                                                                                                  |                                   |                                     |                |                                   |                                              |      |
|                     | 01/01/2021                         | Environmental Protection - The Deposit and Return Scheme for Sco                                                                           |                                                                                                    |                                   |                                     |                |                                   |                                              |      |
|                     | 27/01/2021                         | Air Weapons and Licensing (Scotland) Act 2015                                                                                              |                                                                                                    | <u>ن</u> • •                      |                                     |                |                                   |                                              |      |
|                     | 22/02/2021                         | Food, England - Food Safety - The Food for Specific Groups (Food                                                                           |                                                                                                    |                                   |                                     |                |                                   |                                              |      |

• Set the key color and theme for your personal user interface

#### Enter Document Number/Keywords in the Search Box

Use a specific document number (e.g., BS 9999) to quickly access the document or enter a keyword (e.g., dimension tolerance) to receive content suggestions.

- Document Type Ahead: suggests standards documents that match the document number
- Keyword Type Ahead: all variations of a word are automatically searched based on the word root or results are sorted based on the relative proximity of keywords in a sentence
- Concept Type Ahead: suggests concepts that match the keywords in the search
- Search Engine Suggestions: suggests document matches based on the document number of keywords, allowing you to click through to a document form the suggestions list without having to execute the query
- Intelligent Search Box: automatically distinguishes between a standard document number (as shown at the top) and the keywords (below)

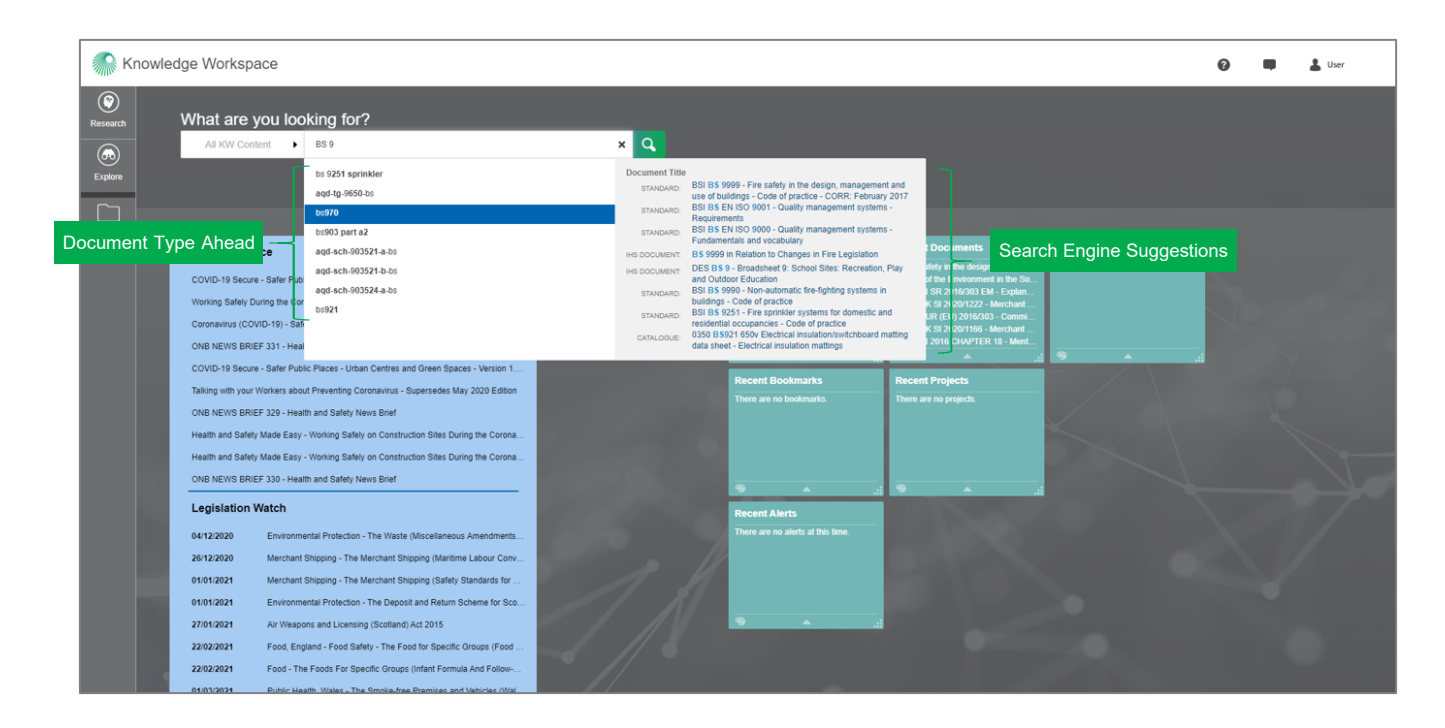

#### View Your Search Results in Table View

Table View allows you to quickly scan the search results list to find the requested document and its details, along with various customization options.

- View All Sources: based on your selected search criteria, view all sources or check the box to only show documents included in your subscriptions
- Scroll: scroll over a search result entry to see options for viewing a Summary as well as icons for actions related to the document:
  - Save to a project
  - o Bookmark
  - o Add to a Watch List
- Toggle: switch between List View and Table View using the appropriate icon
- Relevance: select whether to sort by Relevance (default setting) or Publication Date
- Print: elect to print your search results
- Translate: translate the search results into several languages

| Mowledge Workspace                                                                                                    |                                                                                                    |                  | 😧 💷 🔔 User                                                   |
|----------------------------------------------------------------------------------------------------|----------------------------------------------------------------------------------------------------|------------------|--------------------------------------------------------------|
| All KW Content      Fire safety de                                                                                                    | sign × Q                                                                                                    |                  | Save Guery / Set Alert                                       |
| C View A                                                                                                    | I Sources                                                                                                    |                  | Soft by:         Relevance         Translation         Print |
| Show results for:     My Subcryptions     Has Suppler BA-contraction     Content Classes     Scroll     Save to a project     Bookmark                                                                                                    | Select Multiple Results                                                                                                    | C 💭 👁<br>Summary | Toggle<br>Relevance                                          |
| Add to a Watch List      Add to a Watch List      Add to a Watch List      Gram     Gram | CIP CEM 10     Construction Environmental Manual - Section 10: Nutsance - Supersedes     December 2019 Edition     Active - December 2019 - CIP- OHSIB Environmental Healt     Geography: Untel Knighter     - Secure envyroni State, - Constructors should atlain the hybrid lives of setting     performance Constructors should are hybrid lives and caring     working environment | Summary          | Print                                                        |

#### Use Advanced Query Tools for More Precise Searches

The Advanced Query Tools allow you to build complex queries, limit your search to specific organizations, view recent queries and saved queries, and more.

- Advanced Query: use the advanced query panel to filter your results with over 15 factors including Authors or Editors, Document Number, FSC Codes, Keywords or Subjects, Publication Date, and Modification Dates.
- Limit a Search to Organizations: limit a search to include just documents from one or more organizations (e.g. BSI, HSE, CIBSE) by clicking "Select organization from list," searching in the pop-up list, checking the desired organization(s), and clicking "Apply" at the lower right

| <b>(</b>         |               |                         |                                  |        |                                                                                                    |                     |      |                           |  |
|------------------|---------------|-------------------------|----------------------------------|--------|----------------------------------------------------------------------------------------------------|---------------------|------|---------------------------|--|
| Research         |               |                         |                                  |        |                                                                                                    |                     |      |                           |  |
| (Formation       | Add as many   | r filters a<br>cription | s you want to refine your c<br>s | query: | Reset           Image: Most recently revised standards         Active standards         Has Supplier | r BBA certification | •    | Options to Limit Searches |  |
| Explore          | Advanced      | Query                   | Query Builder                    | -      | Advanced Query Tools                                                                                 |                     |      |                           |  |
|                  | Show only re: | sults that              | t                                |        |                                                                                                    |                     |      |                           |  |
| My<br>Workspaces | Include       | •                       | Title:                           | •      |                                                                                                    |                     | × 0  |                           |  |
|                  | Include       | •                       | Organization & Publis            | •      | Select organization from list                                                                        |                     | × 0  |                           |  |
|                  |               |                         |                                  |        | Enter publisher                                                                                      |                     |      |                           |  |
|                  | Include       | -                       | Document Number (                | •      |                                                                                                    |                     | × 0  |                           |  |
|                  | Include       | •                       | Publication Dates:               | •      | Between - and -                                                                                      |                     | x 🛈  |                           |  |
|                  | Include       | ¥                       | Document Status:                 | ٠      | Select from list                                                                                     |                     | × O  |                           |  |
|                  | Include       | •                       | Authors or Editors:              | •      |                                                                                                    |                     | × () |                           |  |
|                  | Include       | •                       | (detected) Document              | ٠      |                                                                                                    |                     | × 0  |                           |  |
|                  | Include       | •                       | Heading                          | •      |                                                                                                    |                     | × 0  |                           |  |
|                  | Include       | •                       | Table Of Contents                | •      |                                                                                                    |                     | × 🛈  |                           |  |
|                  | Include       | •                       | Table Cell                       | •      |                                                                                                    |                     | x 🚺  |                           |  |
|                  | Include       | •                       | Table Caption                    | •      |                                                                                                    |                     | × 0  |                           |  |
|                  | Include       | •                       | Figure Caption                   | •      |                                                                                                    |                     | × 🕕  |                           |  |
|                  | Include       | -                       | Figure Annotation                | •      |                                                                                                    |                     | × 🛈  |                           |  |
|                  | Include       | -                       | Footnote                         | •      |                                                                                                    |                     | × 🛈  |                           |  |
|                  | Include       | •                       | Reference                        | •      |                                                                                                    |                     | × 0  |                           |  |
|                  | Include       | •                       | Index Term                       | •      |                                                                                                    |                     | × 0  |                           |  |
|                  | Include       | •                       | Table                            | ٠      |                                                                                                    |                     | × 🕕  |                           |  |

• Limit a Search to Your Subscription

#### Use Document Summary to Quickly Review Material

Quickly bookmark, view, watch, and translate documents directly from the Document Summary window. Select Summary to view an abstract or summary of a document in either Table View or List View.

- View: view the Abstract, Table of Contents\*, Document History and/or Related Documents
  - o \*Note: not all documents will have a Table of Contents
- Act on the Document: choose to Bookmark the document, add the document to a Watch List to be alerted when it updates, save the document to My Workspaces, export the document, or add a Document Note (Admins only)
- Get Link: create links in Knowledge Workspace to reference entire documents, specific pages, or specific sections within a document.
- Translate: use the language drop-down to translate the Summary into several languages

|                                                                                                    |                                      | Act                                                                                               | on the Document |           |  |  |  |  |
|----------------------------------------------------------------------------------------------------|--------------------------------------|---------------------------------------------------------------------------------------------------|-----------------|-----------|--|--|--|--|
| Summary                                                                                                    |                                      |                                                                                                   |                 | ×         |  |  |  |  |
| Bookmark 💿 Watch 🗋 S                                                                                                    | ave to My Workspaces                 | 🛓 Export 🥜 Get Link                                                                               | Get Link        |           |  |  |  |  |
| BSI BS 9999 - Fire safety in the design, management and use of buildings – Code of practice - CORR: February 2017 English Code of English                                                                                                    |                                      |                                                                                                   |                 |           |  |  |  |  |
| Document Status: Active<br>Publication Date: 31/01/2017<br>Posted Date: 06/01/2017<br>Geography: United Kingdom<br>Document Language: English                                                                                                    | ► Pu<br>ISBN<br>Page<br>► IH<br>► IC | ublisher: BSI - British Standards<br>4: 9780580977169<br>9 Count: 418<br>S Segments:<br>\$ Codes: | Institution     | Translate |  |  |  |  |
| Summary     Table of Contents     Document History     Related Documents     Contents*, Document History and/or Related Documents       Summary     Less     More                                                                                                    |                                      |                                                                                                   |                 |           |  |  |  |  |
| Facts It was prepared by Technical Committee FSH/14, Fire precautions in buildings. The concept behind the development of BS 9999 and BS 7974 is that technical guidance on fire safety is provided at three different levels. Many of the measures recommended in BS 9999 are based on fire safety engineering principles, atthough its not intended as a guide to fire safety engineering principles. This level provides an alternative approach to fire safety and complex buildings. The concept behind the development of BS 9999 are based on fire safety engineering principles, atthough its not intended as a guide to fire safety engineering. This level provides an alternative approach to fire safety and complex buildings for fire safety relies upon an understanding of the sources of fire, materials and systems likely to be involved in fire, how people use buildings, and the likely spread of fire. Fire precautions in all premises – however old – need to be seen as a whole, a package aimed at achiving a the neople use building the safety. The primary objective is to answer that an adequate standard of fire safety in achieven a the event of fire in the building, e) by ensuring that all ot the fire safety measures in the building either and rescue service to the building the fire and rescue service to the building the fire and rescue service to fire building the fire and rescue service to fire building the fire and rescue service to fire building the fire and rescue service to fire of building the fire and rescue service to fire building the fire and rescue service to fire of building. Building and the defired fire safety the or obstruction (see Section 6). Simultaneous evacuation should be the default approach where it is unreasonable to expect the occupants to remain in the building for a prolonged time when there is a fire. |                                      |                                                                                                   |                 |           |  |  |  |  |
| торіся<br>fire;buildings fire;fire system;fire safety;fire area;fire door;fire evacuation;building fire safety;fire floor;floor fire.                                                                                                    |                                      |                                                                                                   |                 |           |  |  |  |  |
|                                                                                                    |                                      |                                                                                                   |                 |           |  |  |  |  |

Open Document

#### View Documents Online in the Document Viewer

The built-in Document Viewer is a Knowledge Workspace application that displays documents and allows for a more interactive experience with a document being worked with. Use the Document Viewer to view multiple documents at once and open even large documents instantly.

- Table of Contents: immediately navigate to specific sections of a document\*

   \*Note: not all documents will have a Table of Contents
- Bookmarks: create bookmarks for easy access to documents
- Annotations: create annotations for project notes to preserve knowledge
- Dynamically Generated Summaries: rapidly scan through large numbers of documents
- Document History: quickly review the revision history, document number and status of the document
- Related Documents: click through to standards referenced by (or that reference) the document being reviewed

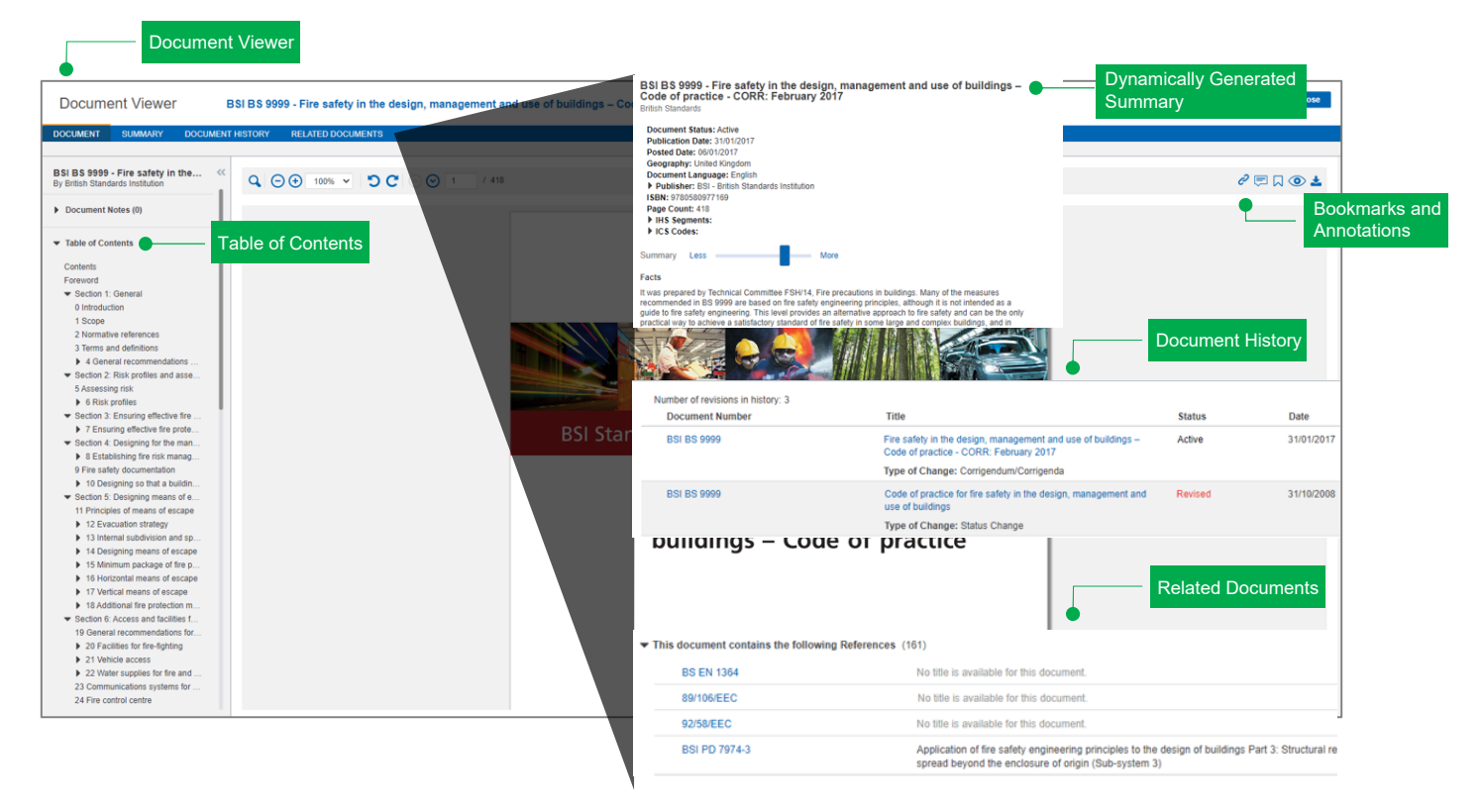

#### Search for Keywords

The Document Viewer allows you to work with a standard in the way that best suits your needs.

- Keyword Search: locate and navigate directly to specific text or information within a document
  - 1. Click the magnifying glass icon
  - 2. Enter your search terms and press enter
  - 3. Your search term will be highlighted if found

| Document Viewer                                                         | BSI BS 9999 - Fire safety in the design, manag | ement and use of buildings – Code o                                                                                                    |                                                                                                    | Close      |
|-------------------------------------------------------------------------|------------------------------------------------|----------------------------------------------------------------------------------------------------|----------------------------------------------------------------------------------------------------|------------|
| DOCUMENT SUMMARY DOCUMEN                                                | T HISTO RELATED DOCUMENTS                      |                                                                                                    |                                                                                                    |            |
| BSI BS 9999 - Fire safety in the de<br>By British Standards Institution | Q ⊖⊕ 100% - ℃C 2 7                             | / 418                                                                                                    |                                                                                                    | e² 🗏 🗋 🕲 🛓 |
| Document Notes (0)                                                      | evacuation                                     | ×                                                                                                    |                                                                                                    |            |
| Table of Contents                                                       |                                                | BRITISH STANDARD<br>445 Fighting the file<br>447 Receiving the file<br>448 Receiving the file<br>449 Receiving the file<br>449 Receiving the file<br>440 Receiving the file<br>440 Receiving | 243<br>mar resuse marked and a set of the set of the set |            |

If you need assistance, please contact IHS Markit's <u>**Customer Care**</u> team at 1-800-447-2273 o <u>**CustomerCare@ihsmarkit.com**</u>.